# Enrolling in Payment Plan

Login to Bill + Payment as an Authorized User login or via my.pugetsound.edu as a Student

• Click on Payment Plans at the top of the page or Enroll in Payment Plan

| UNIVERSITY OF ANTONIO                                                                                                    |                                                                                               |                              | Logout 🗭           |
|----------------------------------------------------------------------------------------------------|-----------------------------------------------------------------------------------------------|------------------------------|--------------------|
| 🕋 My Account Make Payment                                                                                                    | Payment Plans Deposits Refunds Help                                                           |                              |                    |
| Announcement                                                                                                    | Student Account                                                                               | ID: xxx2569                  | My Profile Setup   |
| Fall Semester Billing<br>Available July 1st!                                                                                                    | Balance<br>Estimated Financial Aid                                                            | \$27,949.00<br>\$22,761.00   | Authorized Users   |
| Available July LSL:         Understanding the Balance         displayed on your student account:         Payment Required when balance         is positive \$1,779.40.         NO Payment Required when         balance is negative -\$1,779.40. | Balance Including Estimated Aid           Make Payment         View Activity         Enroll i | \$5,188.00<br>n Payment Plan | My Payment Profile |
|                                                                                                    | Statements                                                                                    |                              | Electronic Refunds |
| Having problems<br>accessing resources in                                                                                                    | Your latest eBill Statement<br>Statement (6/8/17) - \$27,355.00                               | View                         | Notifications      |
| <b>Bill + Payment?</b><br>Please try the following potential solutions                                                                                                    | Your latest 1098-T Tax statement<br>2015 1098-T Statement                                     | View                         |                    |

• Choose desired Term from the drop down menu and click Select

| UNIVI<br>PU | GET SOUND                                |                                                   |                        | gout 🕩  |
|-------------|------------------------------------------|---------------------------------------------------|------------------------|---------|
| *           | My Account Make Payment                  | Payment Plans Deposits Refunds Help               | My P                   | Profile |
|             | Plan Enrollment                          | Ν                                                 |                        |         |
|             | Select Payment Plan                      | Schedule Payment Plan                             | Payment Plan Agreement |         |
|             | Select a term to view available plans:   | Fall 2017 Select                                  |                        |         |
|             | Arter you select a term, it multiple acc | counts display, you must also select the account. |                        |         |

### Details of the Payment Plan should display

### • Review and click Continue

| UNIVER<br>PUG | ET SOU     | ND           |               |          |         |      | Logout 🕞   |
|---------------|------------|--------------|---------------|----------|---------|------|------------|
| *             | My Account | Make Payment | Payment Plans | Deposits | Refunds | Help | My Profile |
|               |            |              |               |          |         |      |            |

# Plan Enrollment

| Select Payment Plan                    |        | Schedule Payment Plan | Payment Plan Agreement |
|----------------------------------------|--------|-----------------------|------------------------|
| Select a term to view available plans: | Fall 2 | 2017 V Select         |                        |

After you select a term, if multiple accounts display, you must also select the account.

#### Fall 2017 Payment Plan

The payment plan allows for extended payments of the semester balance due across the 5 months of the term. There is an \$0 participation fee for using the extended payment plan. The first payment of the plane is due August 15th with additional payments due the 15th of each month. All prior term balances must be paid by August 15th to hold student registration for the term.

You have missed the first 1 installments of this payment plan due to late enrollment.

Missed installments are due at the time of enrollment.

Fall 2017 Payment Plan Details

Cancel

Continue

| Term(s):              | Fall 2017   |
|-----------------------|-------------|
| Enrollment deadline:  | 8/14/17     |
| Scheduled payments:   | Optional    |
| Setup fee:            | \$80.00     |
| Minimum down payment: | \$0.00      |
| Number of payments:   | 5           |
| Payment frequency:    | Fixed Dates |
|                       |             |

Eligible Charges and Credits will display giving a breakdown of the Balance to which the payment plan will be applied.

**Click Continue** 

| GET SOUND                                                                                                    |                             |                | Logout 0           |  |  |  |  |  |  |
|----------------------------------------------------------------------------------------------------|-----------------------------|----------------|--------------------|--|--|--|--|--|--|
| My Account Make Payment Payment                                                                                                    | Plans Deposits Refunds Help |                | My Profile         |  |  |  |  |  |  |
| Plan Enrollment                                                                                                    |                             |                |                    |  |  |  |  |  |  |
| Select Payment Plan                                                                                                    | Payment                     | Plan Agreement |                    |  |  |  |  |  |  |
| You have missed the first 1 installments of this payment plan due to late enrollment. Missed installments are due at the time of enrollment. Eligible Charges and Credits |                             |                |                    |  |  |  |  |  |  |
| Student Account                                                                                                    |                             | 27,949.00      |                    |  |  |  |  |  |  |
| Financial Aid Loans                                                                                                    |                             |                | 3,380.00           |  |  |  |  |  |  |
| Financial Aid Schol4                                                                                                    |                             |                | 8,000.00           |  |  |  |  |  |  |
| Payment plan setup fee                                                                                                    |                             | 80.00          |                    |  |  |  |  |  |  |
|                                                                                                    |                             | I              | Balance: 16,649.00 |  |  |  |  |  |  |
| Down payment:                                                                                                    |                             |                | 0.00               |  |  |  |  |  |  |

Display Schedule

Back Cancel

Payment Schedule should display listing the due date and amount for each installment of the Payment Plan. If the student has missed any installments due to late enrollment those installments will show as "Due now."

The Student or Authorized User will have the option to Schedule all future payments. If they choose No only the current installment will be paid and future payments can be scheduled at a later date.

• Click Continue to confirm installments are correct.

| Payment Schedule |                |                    |
|------------------|----------------|--------------------|
| Description      | Due Date       | Amount(\$)         |
| Installment 1    | Due now        | 3,329.80           |
| Installment 2    | 9/15/17        | 3,329.80           |
| Installment 3    | 10/15/17       | 3,329.80           |
| Installment 4    | 11/15/17       | 3,329.80           |
| Installment 5    | 12/15/17       | 3,329.80           |
|                  | Total of insta | llments: 13,319.20 |
|                  | Total d        | ue now: 3,329.80   |

Set up Automatic Payments

Would you like to set up payments to be made automatically on the dates shown above?

9 Yes, I want to set up my payments. Let me choose the payment method that will automatically be used to make a payment on each due date.

O No, I don't want to set up payments. I will come back and make each payment on or before the due date.

Continue Back Cancel

• Choose the Payment Method from the drop down menu to use for the enrollment fee, any past due installments, or for all installments if you chose "Yes" to setup this option. Click Select.

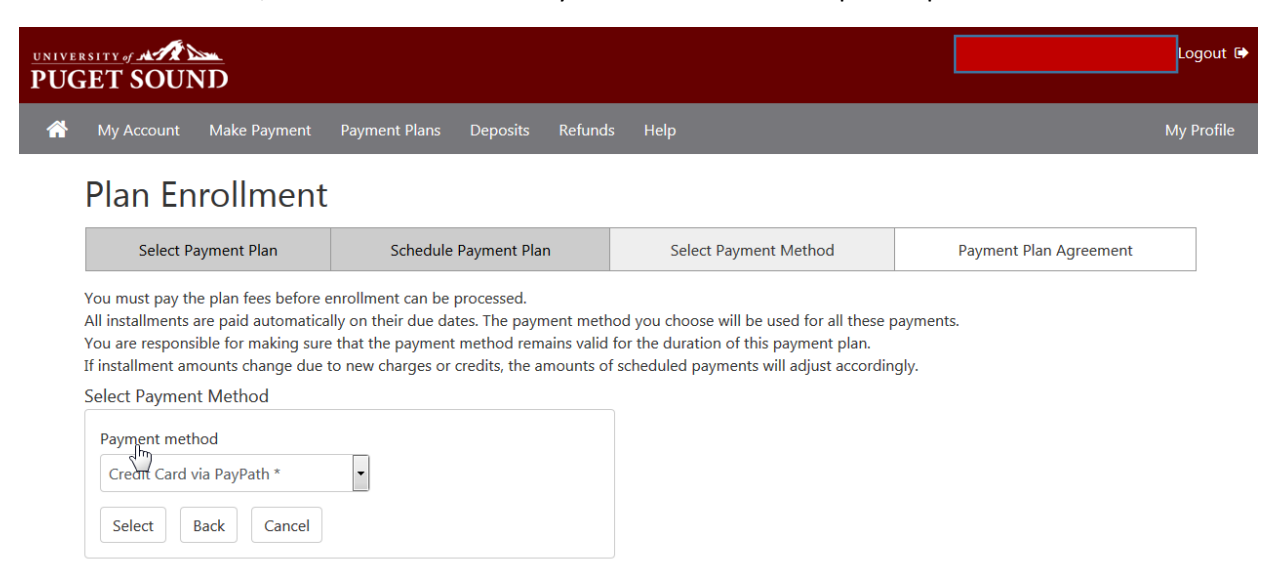

\*Credit card payments are handled through  $\mathsf{PayPath}\circledast,\mathsf{a}$  tuition payment service.

Electronic Check - Electronic check payments require a bank routing number and account number, or savings account. You cannot use corporate checks, i.e. credit cards, home equity, traveler's checks, etc. Payment Plan Agreement will display.

• Check the "I Agree" box at the bottom of the page and Continue

| UNIVER<br>PUG | ET SOU     | ND           |               |          |         |      |    | ogout C   |
|---------------|------------|--------------|---------------|----------|---------|------|----|-----------|
| <b>^</b>      | My Account | Make Payment | Payment Plans | Deposits | Refunds | Help | Му | / Profile |
|               |            |              |               |          |         |      |    |           |

## Plan Enrollment

By agreeing and continuing, you will also be submitting a payment today of \$3,329.80 as a part of your enrollment.

|                                                                                | 1                                                           |                                        |  |             |  |  |  |
|--------------------------------------------------------------------------------|-------------------------------------------------------------|----------------------------------------|--|-------------|--|--|--|
| Select Payment Plan                                                            | Schedule Payment Plan Select Payment Method Payment Plan Ag |                                        |  |             |  |  |  |
|                                                                                |                                                             |                                        |  |             |  |  |  |
| Please read the following agreement carefully before you continue.             |                                                             |                                        |  |             |  |  |  |
| Annual Percentage Rate The cost of your credit as a yearly rate.               |                                                             |                                        |  |             |  |  |  |
| Finance Charge The dollar amount the credit will cost you, including all fees. |                                                             |                                        |  |             |  |  |  |
| Amount Financed The amount of credit provided to you or on your behalf.        |                                                             |                                        |  |             |  |  |  |
| Total of Payments                                                              | The amount you will have paid after you                     | I have made all payments as scheduled. |  | \$16,569.00 |  |  |  |

You have the right to receive at this time an itemization of the Amount Financed. Select View Worksheet below for a printable version of this itemization.

If you pay your plan off early, you will not have to pay a penalty and you will not be entitled to a refund of part of the finance charge.

I, Julia Tarpey, understand that I have scheduled my 5 installment payments and these payments will automatically be processed on the due date specified for each installment. I understand that INSTALLMENT AMOUNTS MAY CHANGE over time to account for any new charges, payments, or financial aid adjustments. I also agree to pay the payment plan setup fee of \$80.00, as well as any service charges assess by TouchNet PayPath tuition services for paying plan down payments or installments using a credit card. I also understand that failure to meet the terms of this agreement may entitle University of Puget Sound to (1) declare the full balance plus late fees immediately due and payable by law, (2) refuse subsequent registration for any classes and/or drop current classes (3) deny future enrollment in any payment plan, and (4) withhold grades, diplomas, or transcripts from being released until the unpaid balance, as well as all attorney fees, legal expenses, and other collection costs are paid in full.

Installment 1 in the amount of \$3,329.80 due now

Installment 2 in the amount of \$3,329.80 due on 9/15/17.

Installment 3 in the amount of \$3,329.80 due on 10/15/17.

Installment 4 in the amount of \$3,329.80 due on 11/15/17.

Installment 5 in the amount of \$3,329.80 due on 12/15/17.

This agreement is dated Wednesday, August 16, 2017.

For fraud detection purposes, your internet address has been logged:

207.207.127.235 at 8/16/17 4:18:40 PM PDT

ANY FALSE INFORMATION ENTERED HEREON CONSTITUTES AS FRAUD AND SUBJECTS THE PARTY ENTERING SAME TO FELONY PROSECUTION UNDER BOTH FEDERAL AND STATE LAWS OF THE UNITED STATES. VIOLATORS WILL BE PROSECUTED TO THE FULLEST EXTENT OF THE LAW.

To revoke this authorization agreement you must contact help@pugetsound.edu.

Print and retain a copy of this agreement.

Please check the box below to agree to the terms and continue.

I Agree

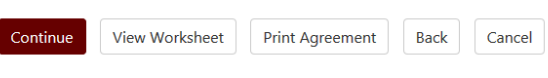

Once you begin the payment process, you have 10 minutes to complete the payment while your plan enrollment is "active." Payments completed after 10 minutes cannot be linked to the payment plan, and you will have to begin the plan enrollment process again and complete a second payment.

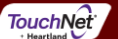

Next a Payment Agreement will display with banking information.

Check the "I agree to the above terms and conditions" box at the bottom of the page and "Continue." •

| <b>PU</b>   | ERSITY of AND                                                                                               |                                                                                               |                                                                                              | Logout 🗭                                                                             |
|-------------|----------------------------------------------------------------------------------------------------|-----------------------------------------------------------------------------------------------|----------------------------------------------------------------------------------------------|--------------------------------------------------------------------------------------|
| Â           | My Account Make Payment                                                                                     | Payment Plans Deposits Refund                                                                 | ls Help                                                                                      | My Profile                                                                           |
|             | Plan Enrollment                                                                                             |                                                                                               |                                                                                              |                                                                                      |
|             | Select Payment Plan                                                                                         | Schedule Payment Plan                                                                         | Payment Plan Agreement                                                                       | Payment Agreement                                                                    |
| I<br>c<br>t | hereby authorize <b>University of Pug</b><br>redit the same to such account. In th<br>o my student account. | et Sound to initiate debit or credit entries<br>the event that this electronic payment is ret | to my Depository according to the terms bel<br>urned unpaid for any reason, I understand tha | ow,and for my Depository to debit or<br>at a <b>\$25.00</b> return fee will be added |
| 1           | Name: Jonny Test                                                                                            |                                                                                               |                                                                                              |                                                                                      |
| ļ           | Address:                                                                                                    |                                                                                               |                                                                                              |                                                                                      |
| [           | Depository:                                                                                                 |                                                                                               |                                                                                              |                                                                                      |
| (           | COMMERCE BANK                                                                                               |                                                                                               |                                                                                              |                                                                                      |
| ļ           | ACH DEPT.                                                                                                   |                                                                                               |                                                                                              |                                                                                      |
| ŀ           | (ANSAS CITY,MO 641416248                                                                                    |                                                                                               |                                                                                              |                                                                                      |
| F           | Routing Number: 101000019                                                                                   |                                                                                               |                                                                                              |                                                                                      |
| ļ           | Account Number: xxxxx3123                                                                                   |                                                                                               |                                                                                              |                                                                                      |
| 1           | This agreement is dated Friday, Augu                                                                        | st 18, 2017.                                                                                  |                                                                                              |                                                                                      |
| F           | or fraud detection purposes, your in                                                                        | ternet address has been logged: 207.207.1                                                     | 127.235 at 8/18/17 12:03:08 PM PDT                                                           |                                                                                      |
| /           | Any false information entered here<br>aws of the United States. Violators                                   | on constitutes as fraud and subjects the<br>swill be prosecuted to the fullest extent         | e party entering same to felony prosecutio<br>t of the law.                                  | n under both federal and state                                                       |
| 1           | o revoke this authorization agreeme                                                                         | ent you must contact: help@pugetsound.                                                        | edu                                                                                          |                                                                                      |
| [           | I agree to the above terms and cor                                                                          | nditions.                                                                                     |                                                                                              |                                                                                      |
|             | Continue Print Agreement                                                                                    | Back Cancel                                                                                   |                                                                                              |                                                                                      |

TouchNet

Confirmation of enrollment, as well any necessary payments, will display.

| UNI<br>PU | VERSITY of ANT                                        | ND                                                               |                                                   |               |         |                                  |                  | Logout 🕩   |
|-----------|-------------------------------------------------------|------------------------------------------------------------------|---------------------------------------------------|---------------|---------|----------------------------------|------------------|------------|
| 6         | My Account                                            | Make Payment                                                     | Payment Plans                                     | Deposits      | Refunds | Help                             |                  | My Profile |
|           | Payment                                               | Receipt                                                          |                                                   |               |         |                                  |                  |            |
|           | Thank you. Your<br>Thank you, your<br>Your enrollment | changes have been a<br>payment was proces<br>in Fall 2017 Paymen | saved.<br>sed successfully.<br>t Plan was process | ed successful | ly.     |                                  |                  |            |
|           | Payment Confirm<br>Payment date:                      | nation                                                           |                                                   |               | 8       | 3/18/17                          |                  |            |
|           | Payment Time:                                         |                                                                  |                                                   |               | 1       | 12:04:06                         |                  |            |
|           | Name of Payee:                                        |                                                                  |                                                   |               | ι       | Jniversity of Puget Sound        |                  |            |
|           | Name on Bank Acc                                      | ount:                                                            |                                                   |               | J       | lonny Test                       |                  |            |
|           | Bank Account Type                                     | :                                                                |                                                   |               | (       | Checking                         |                  |            |
|           | Account number:                                       |                                                                  |                                                   |               | >       | xxxxx3123                        |                  |            |
|           | Depository:                                           |                                                                  |                                                   |               | C       | COMMERCE BANK ACH DEPT. KANSAS C | ITY,MO 641416248 |            |
|           | Amount paid:                                          |                                                                  |                                                   |               | \$      | \$4,161.00                       |                  |            |
|           | Student name:                                         |                                                                  |                                                   |               | J       | olie Libert                      |                  |            |
|           | Confirmation Numl                                     | per:                                                             |                                                   |               | 6       | 51                               |                  |            |
|           | Please print this pa                                  | ge for your records.                                             |                                                   |               |         |                                  |                  |            |

©1997 - 2017 TouchNet Information Systems, Inc. All rights reserved. | TouchNet Privacy Policy

TouchNet

• Click on the Payment Plans tab at the top of the page to confirm enrollment in the plan and review the details.

| univer<br>PUG | SITY of AME | ND           |               |          |         |      | Logout 🕩   |
|---------------|-------------|--------------|---------------|----------|---------|------|------------|
|               | My Account  | Make Payment | Payment Plans | Deposits | Refunds | Help | My Profile |
|               |             |              |               |          |         |      |            |

# **Payment Plans**

## Available Payment Plans

You are currently enrolled in a payment plan for the current term.

#### Currently Enrolled Plans

You are currently enrolled in this payment plan. To pay an installment or other partial plan amount, please go to Payments .

| Plan Name:<br>Term:<br>Enrollment date:<br>Payoff amount: | Fall 2017 Payment Plan   View Agreement<br>Fall 2017<br>8/18/17<br>\$16,644.00   Pay off Plan |          |        |       |              |                |          |
|-----------------------------------------------------------|-----------------------------------------------------------------------------------------------|----------|--------|-------|--------------|----------------|----------|
| Installment                                               | Amount Due                                                                                    | Due Date | Status | Payer | Payment date | Payment method | Action   |
| Fall 2017 Payment Plan Installment<br>1 of 5              | 0.00                                                                                          | 8/15/17  | Paid   |       | 8/18/17      |                |          |
| Fall 2017 Payment Plan Installment<br>2 of 5              | 4,161.00                                                                                      | 9/15/17  | Unpaid |       |              |                | Schedule |
| Fall 2017 Payment Plan Installment<br>3 of 5              | 4,161.00                                                                                      | 10/15/17 | Unpaid |       |              |                | Schedule |
| Fall 2017 Payment Plan Installment<br>4 of 5              | 4,161.00                                                                                      | 11/15/17 | Unpaid |       |              |                | Schedule |
| Fall 2017 Payment Plan Installment<br>5 of 5              | 4,161.00                                                                                      | 12/15/17 | Unpaid |       |              |                | Schedule |
| Pay Next Installment                                      |                                                                                               |          |        |       |              |                |          |

### Payment Plan History

| Plan Name                          | Enrollment date         | Removal Date            | Finance Charge(\$) | Installments | Action        |
|------------------------------------|-------------------------|-------------------------|--------------------|--------------|---------------|
| Fall 2017 Payment Plan (Agreement) | 8/18/17 12:03:54 PM PDT |                         | 0.00               | Show         | View<br>Print |
| Fall 2017 Payment Plan (Agreement) | 5/9/17 11:36:55 AM PDT  | 5/10/17 11:49:37 AM PDT | 0.00               |              | View<br>Print |

©1997 - 2017 TouchNet Information Systems, Inc. All rights reserved. | TouchNet Privacy Policy

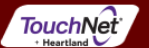